## How to view Chinese PDF properly using Android / iOS device

# Android / iOS用家如何正 確檢視中文PDF

Life's brighter under the sun

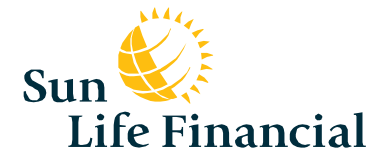

- Android device (applicable to version 6.0 or above)
   Page 3
- iOS device

Page 10

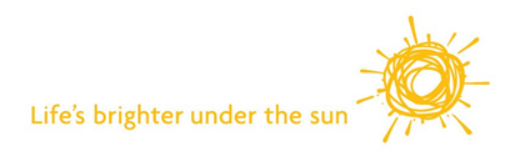

1. In the main screen, press on the "Play Store" icon. 在主屏幕,按上的 "Play Store"圖標。

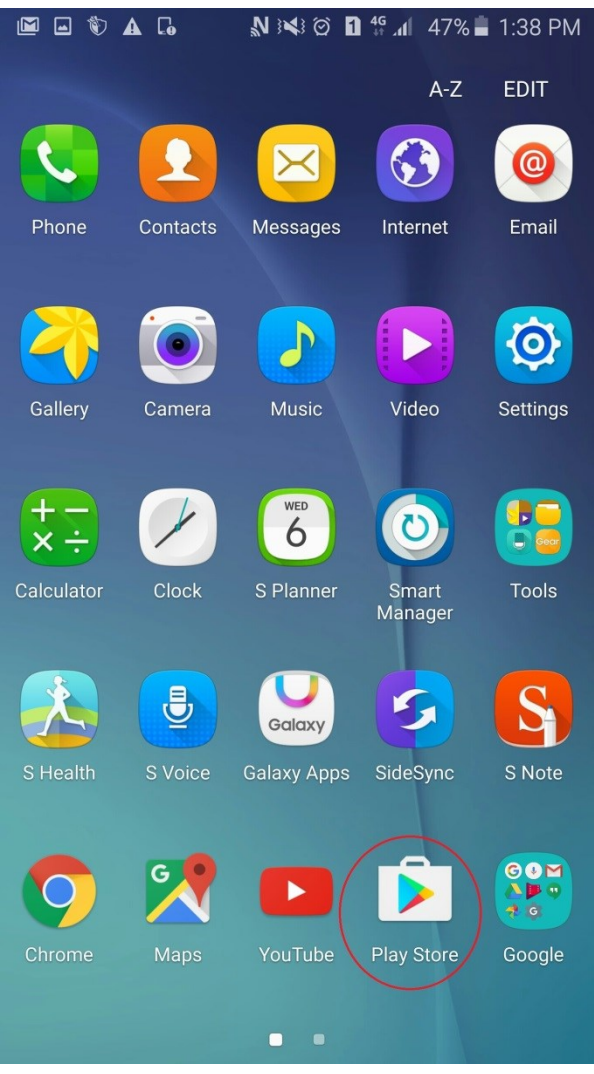

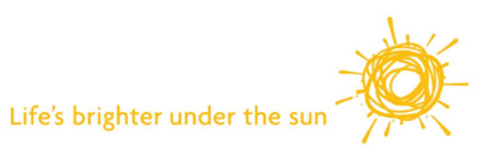

3

2. Enter "Adobe" in the search box and press "Search".

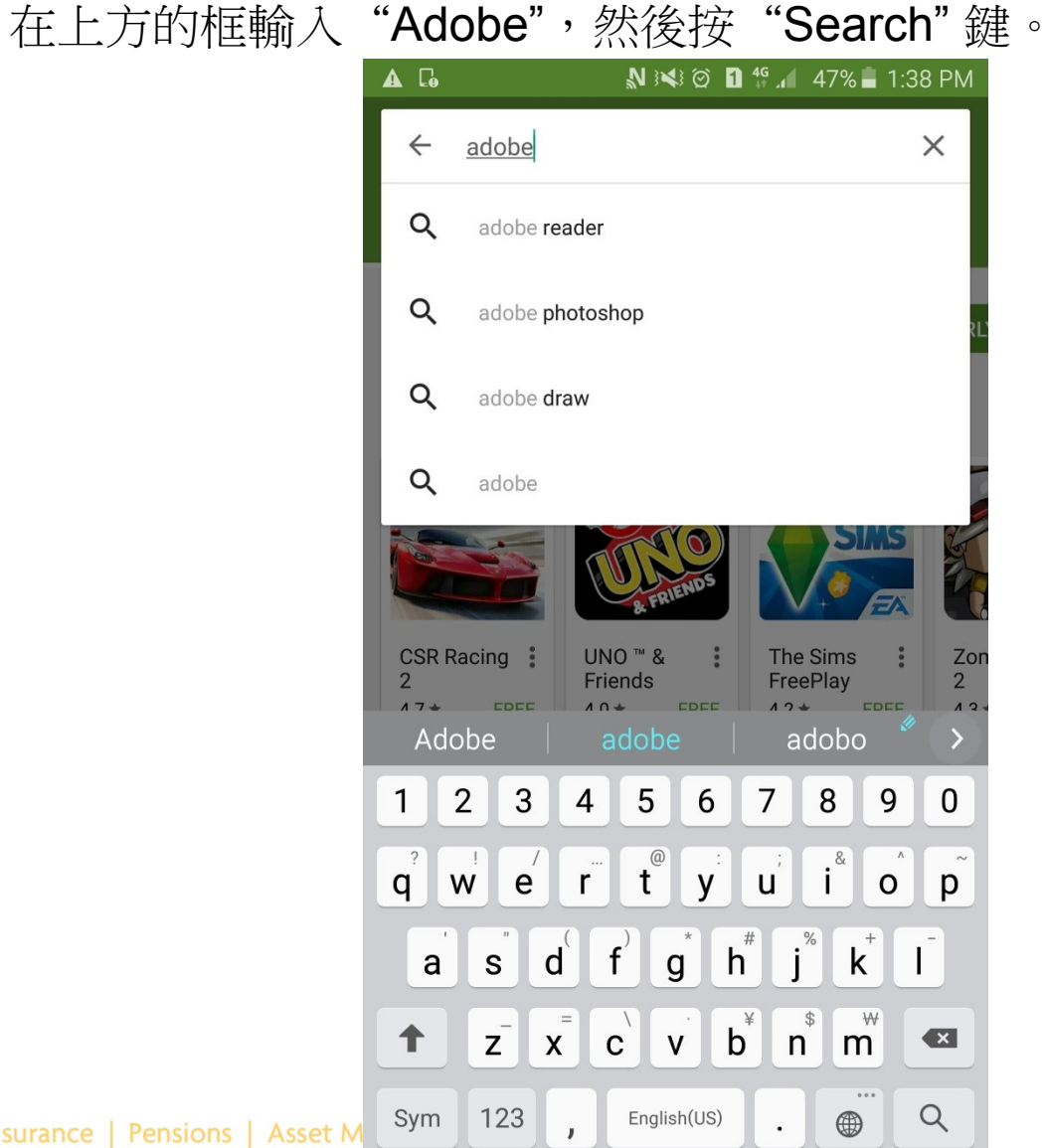

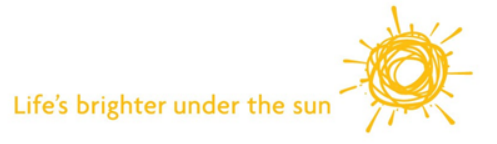

Life Insurance | Pensions | Asset M

3. Press "INSTALL" button.

按"INSTALL"按鈕。

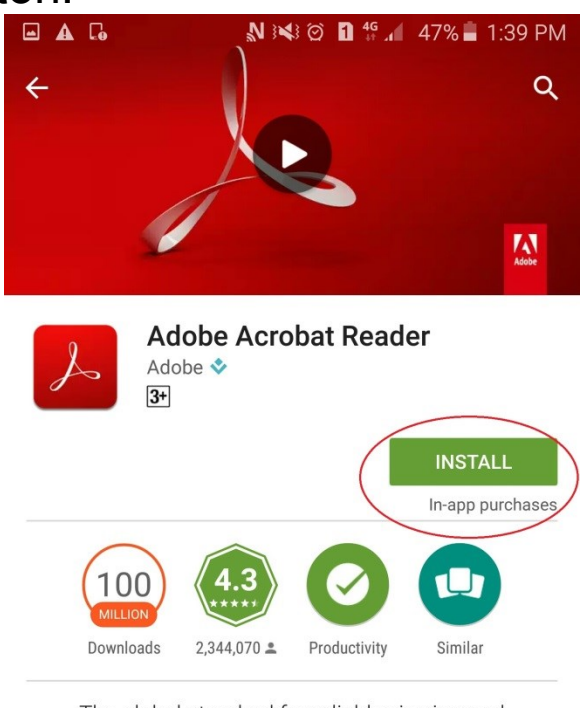

The global standard for reliably viewing and sharing PDF documents

#### READ MORE

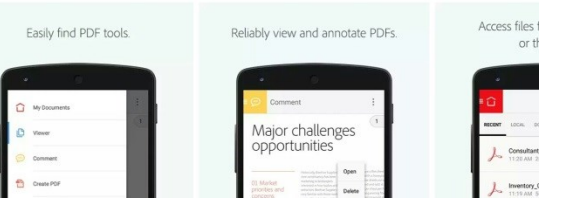

4. Follow existing procedures to open PDF document. 按照現有程序開啟PDF文件。

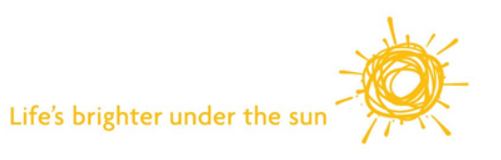

5. In the notification bar, press on the downloaded PDF document. 在頂部通知欄,按已經下載了的PDF文件

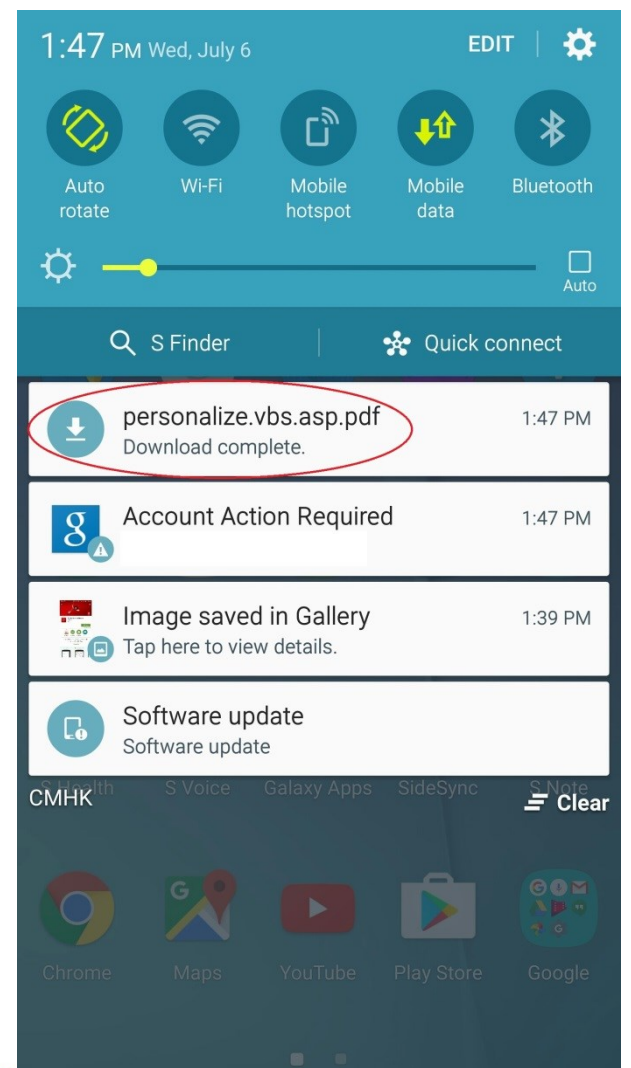

6

6. Choose "Adobe Acrobat" in "Open with" action. "開啟於" 選擇 "Adobe Acrobat" 開啟文件。

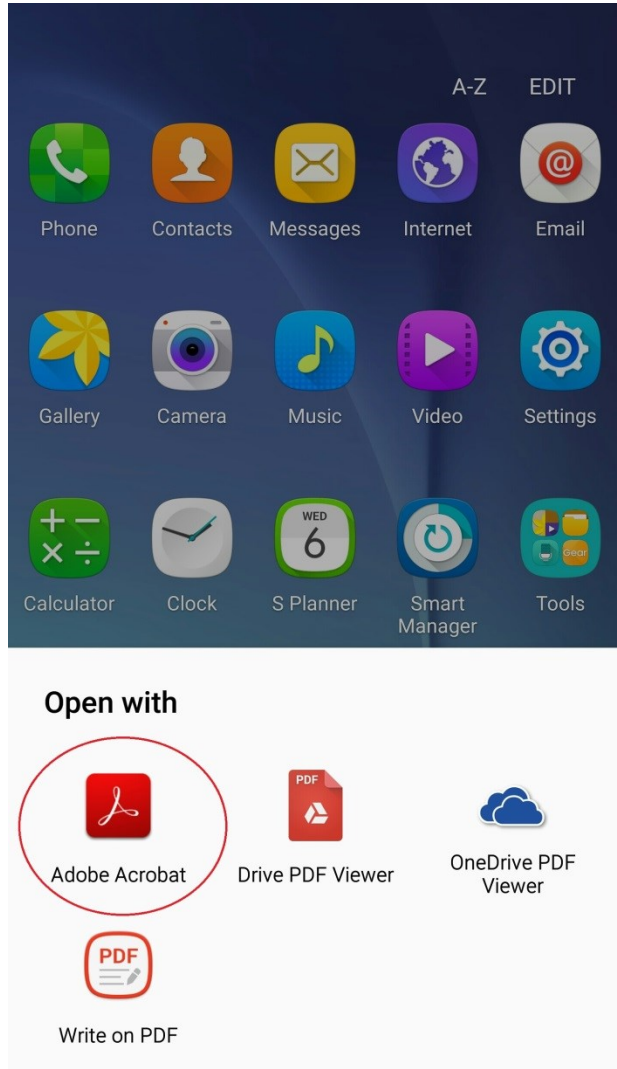

**7.** Chinese can show properly in PDF now. 現在中文能正常顯示於PDF中。

| 基本計劃                                                                                                    | :生命想                                                                                                    | 高保 5                                                                                                    |                                                                                                    |                                                                                        | 貨幣:美元                                                                                                    |                                                                                                    |                                       |
|----------------------------------------------------------------------------------------------------|----------------------------------------------------------------------------------------------------|----------------------------------------------------------------------------------------------------|----------------------------------------------------------------------------------------------------|----------------------------------------------------------------------------------------|----------------------------------------------------------------------------------------------------|----------------------------------------------------------------------------------------------------|---------------------------------------|
| 投保時之基                                                                                                    | 本保障額 : 15,000                                                                                                    | D                                                                                                    |                                                                                                    |                                                                                        | 投保時之首年                                                                                                    | 保費總額:1,                                                                                            | 599.56                                |
| 說明摘要                                                                                                    |                                                                                                    |                                                                                                    |                                                                                                    |                                                                                        |                                                                                                    |                                                                                                    |                                       |
|                                                                                                    |                                                                                                    | 身故賠償                                                                                                    |                                                                                                    |                                                                                        | 現金價值                                                                                                    |                                                                                                    |                                       |
| 保單年度<br>完結                                                                                                    | 保證可得金額                                                                                                    | 預期可得金額                                                                                                    | 總額                                                                                                    | 保證可得金額                                                                                 | 預期可得金額                                                                                                    | 總額                                                                                                 | 已缴                                    |
| 1<br>2<br>3<br>4<br>5<br>10<br>20<br>25<br>30<br>0<br>65歳歳<br>1000<br><b>基</b><br>集 附 加 疾<br>明 合主<br>点<br>条<br>系<br>4<br>6<br>5<br>0<br>0<br>25<br>30<br>0<br>0<br>5<br>0<br>0<br>0<br>5<br>0<br>0<br>0<br>0<br>5<br>0<br>0<br>0<br>0<br>5<br>0<br>0<br>0<br>0<br>5<br>0<br>0<br>0<br>0<br>5<br>0<br>0<br>0<br>0<br>5<br>0<br>0<br>0<br>0<br>0<br>0<br>0<br>0<br>0<br>0<br>0<br>0<br>0<br>0<br>0<br>0<br>0<br>0<br>0<br>0 | 15,000     15,000     15,000     15,000     15,000     15,000     15,000     15,000     15,000     15,000     15,000     15,000     15,000     15,000     15,000     15,000     15,000     15,000     15,000     15,000     15,000     15,000     15,000     15,000     15,000     15,000     15,000     15,000     15,000     15,000     15,000     15,000     15,000     15,000     15,000     15,000     15,000     15,000     15,000     15,000     15,000     15,000     15,000     15,000     15,000     15,000     15,000     15,000     15,000     15,000     15,000     15,000     15,000     15,000     15,000     15,000     15,000     15,000     15,000     15,000     15,000     15,000     15,000     15,000     15,000     15,000     15,000     15,000     15,000     15,000     15,000     15,000     15,000     15,000     15,000     15,000     15,000     15,000     15,000     15,000     15,000     15,000     15,000     15,000     15,000     15,000     15,000     15,000     15,000     15,000     15,000     15,000     15,000     15,000     15,000     15,000     15,000     15,000     15,000     15,000     15,000     15,000     15,000     15,000     15,000     15,000     15,000     15,000     15,000     15,000     15,000     15,000     15,000     15,000     15,000     15,000     15,000     15,000     15,000     15,000     15,000     15,000     15,000     15,000     15,000     15,000     15,000     15,000     15,000     15,000     15,000     15,000     15,000     15,000     15,000     15,000     15,000     15,000     15,000     15,000     15,000     15,000     15,000     15,000     15,000     15,000     15,000     15,000     15,000     15,000     15,000     15,000     15,000     15,000     15,000     15,000     15,000     15,000     15,000     15,000     15,000     15,000     15,000     15,000     15,000     15,000     15,000     15,000     15,000     15,000     15,000     15,000     15,000     15,000     15,000     15,000     15,000     15,000     15,000     15,000     15,000     15,000     15,000     15,000     15,000     15,0 | 0<br>0<br>1.125<br>1.521<br>5.210<br>5.210<br>5.210<br>1.7.712<br>2.3.286<br>29.991<br>3.7.823<br>160.925 | 15,000<br>15,000<br>16,125<br>16,528<br>16,541<br>20,210<br>27,830<br>32,712<br>38,286<br>32,712<br>38,286<br>43,991<br>52,828<br>175,925 | 0<br>40<br>393<br>1,076<br>3,246<br>6,231<br>7,127<br>8,102<br>9,143<br>15,000<br>投保時; | 0<br>0<br>33<br>76<br>907<br>3,447<br>5,872<br>8,995<br>13,420<br>16,925<br>之保障額<br>15,000<br>給先保護<br>計測1<br>10,000 | 0<br>40<br>425<br>1.152<br>2.077<br>4.153<br>9.130<br>16.122<br>21.522<br>28.608<br>175.925<br>投保時 | 寺之首年<br>1,34<br>;<br>;<br>;<br>;<br>; |
| ERE POR                                                                                                    | 新忌又拨服務                                                                                                    |                                                                                                    |                                                                                                    | ŧ                                                                                      | 保時之首年保費總額                                                                                                    | :                                                                                                  | 1,5                                   |

難除了1時、改行使文付時期に払り現業期間。低加1分機業との可認定期間では10万倍時度、同型に特別では現代の、20日出の交往産業。(費用管理 文全額酸比上が用きる飲用感知: 市本公司的だビル設備基本工業機能時能到返え支援開設と、工学の回転後(含当貨商用欠人及装置開 文子術業が影響)当常を提為れて表現の注意大定回義。11日と時間基本工業機能時能到返え支援開設と、11日の回転後(含当貨商用欠人及装置開 1.1日に前に今後の確認時期に終め、4名になどの設定の成素には(日本用於)的情報感慨(編集)、現み2項者時有人的修正は編集感 1.1日に前に今後の確認時期に終め、4名に保護、加上、業務増加です(11日)の50年的方の10日)、

Do

5、以上國示的鱼物疫情總額捐勞於基本疫際額;但上聚類增保在过(如有)及特別在近(如有)。 6、以上國示的與整備總額捐勞於基本疫間理多值電、實務模容在近的參加產價值(如有),及特別在近的原資面(如用)之順和。 7、當思閱讀此違編書時,請注意通販會導致未來的生活費用增加。因此,以上預計金額的購買力於未來可能會較今日的為低

聲明 本人確認已細閱本壽險利益說明摘要,並明白當中所載資料。

本人確認已補阅本書版利益說明娟要,並明日當中所載資料。 姓名: 答署:

此乃壽險建議書,並非正式壽險保單合約或提供保障之根據。此建議書並不構成日後保單之任何部份。

#### 北建議書只可於香港特別行政區使用。

00

| 版本 5.08 Build 2(01) - 31/7/2016 Ref | PAR kanbay 20160706 134349 |
|-------------------------------------|----------------------------|
| 首次建議日期 : 2016年7月6日                  | 編印日期 : 2016年7月6日           |
|                                     |                            |

<

8

- Android device (applicable to version 6.0 or above) Page 3
- iOS device

Page 10

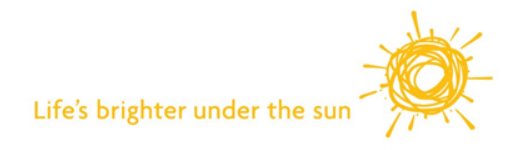

In the main screen, open "App Store".
 在主屏幕,開啟 "App Store "。

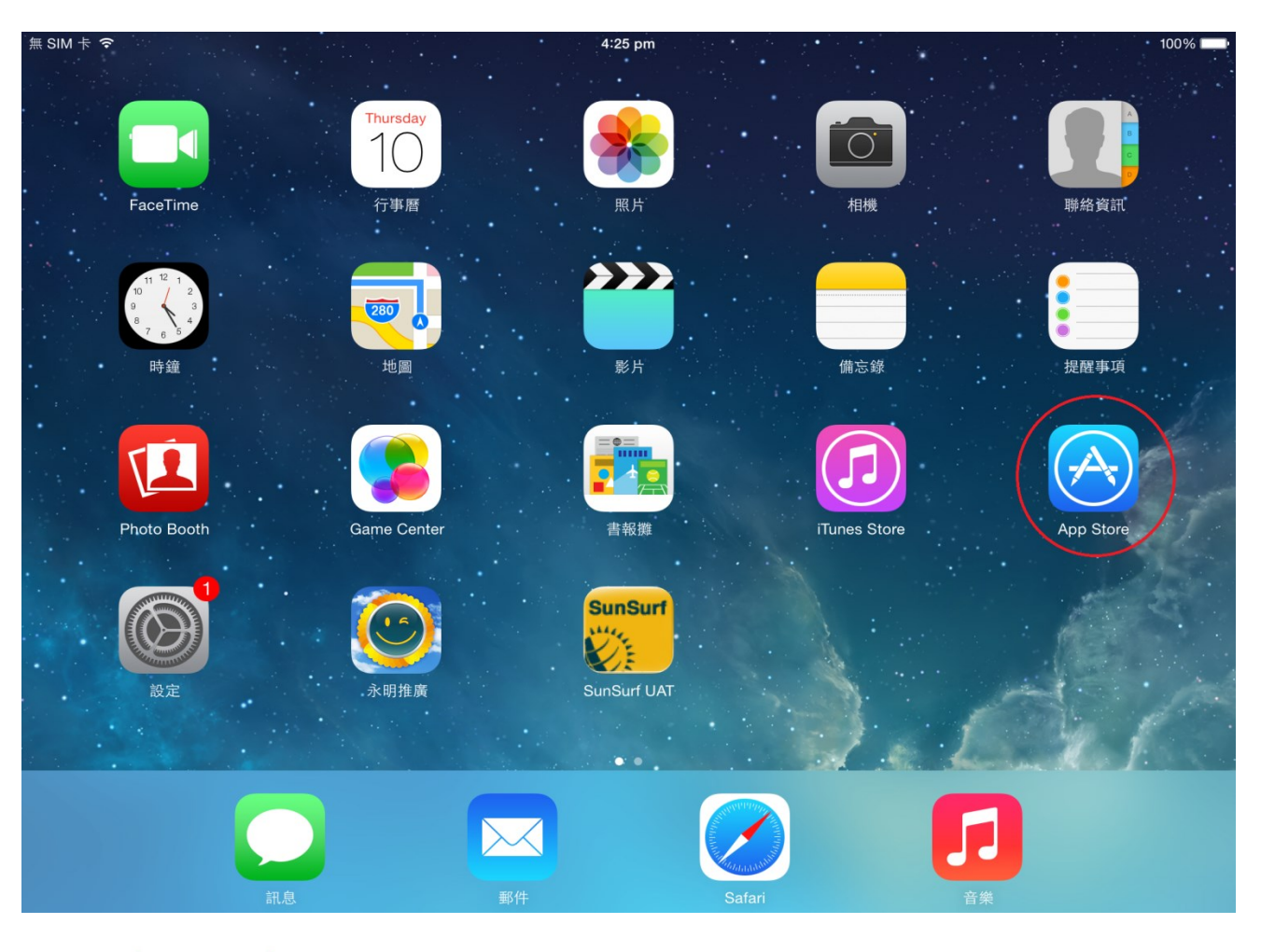

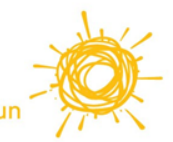

- 2. Search "Adobe Acrobat Reader". (Top right corner)
  - 搜尋 "Adobe Acrobat Reader"。(右上角)

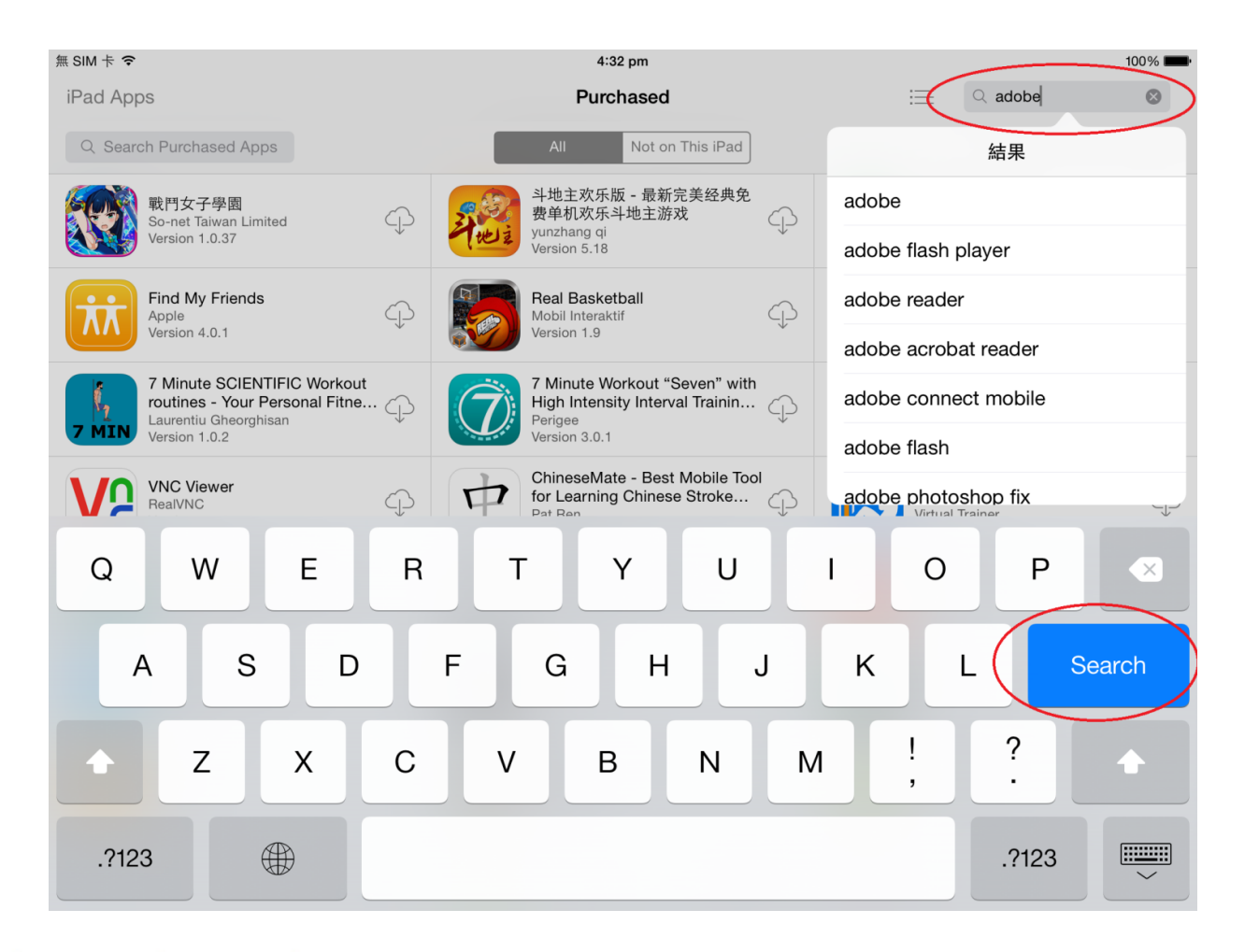

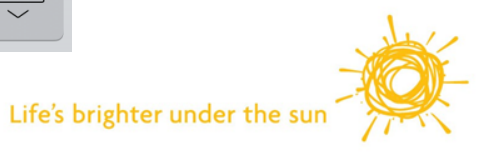

3. "GET" and "Install" Adobe Acrobat Reader.

"取得"及"安裝" Adobe Acrobat Reader。

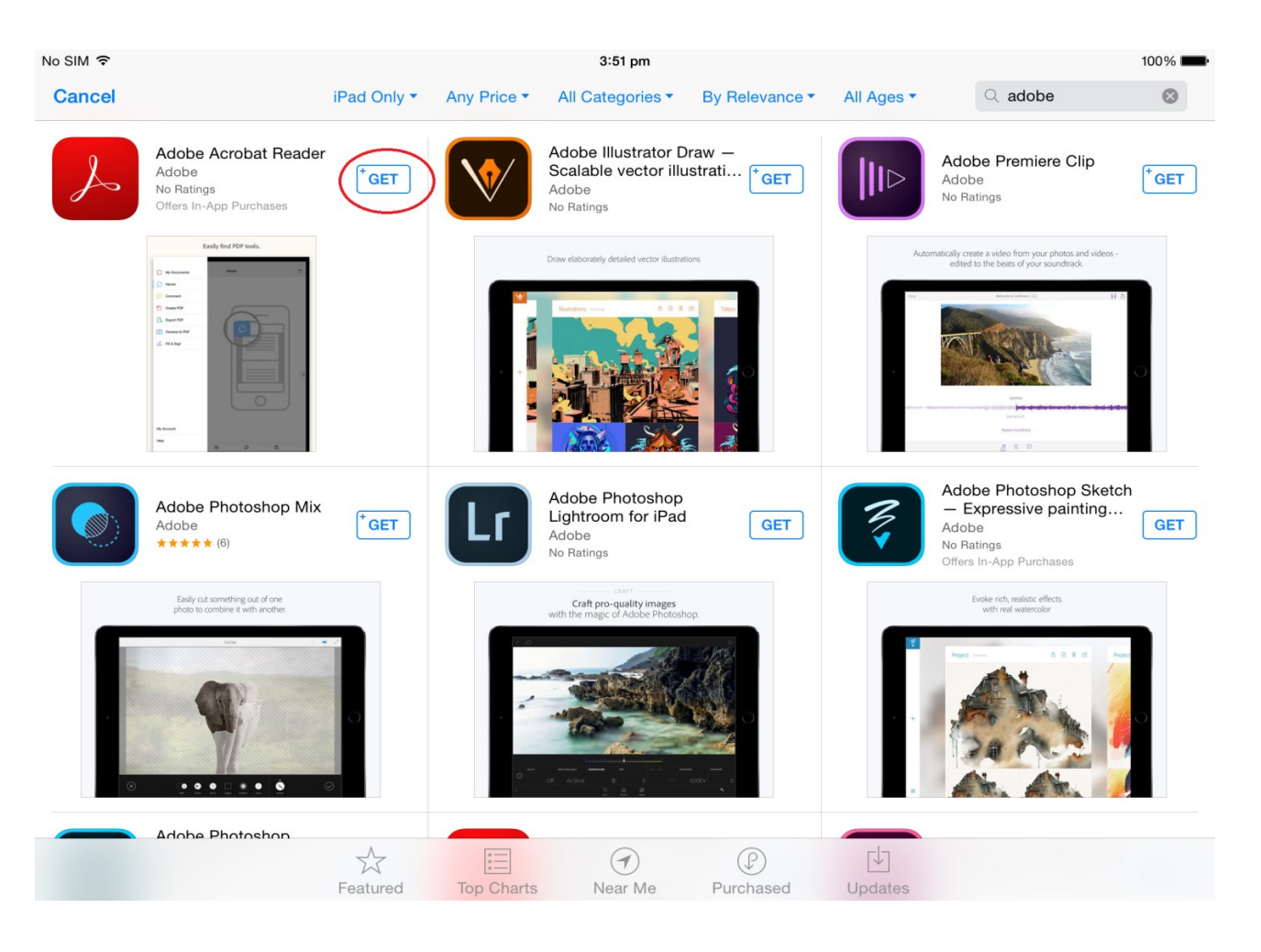

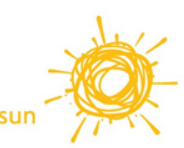

- 4. Follow existing procedures to open PDF document. 按照現有程序開啟PDF文件。
- 5. Use "Open in …" (top right corner) and then choose
  "Copy to Adobe Acrobat" to open the document.
  使用 "開啟於…" (右上角),然後選擇 "複製至Adobe Acrobat"開啟文件。

| SIM 🗢                                           | 1:51 PM                                                                                                    | 87% 💷 )                                                            | 無 SIM 卡 令                                     | 下午1:41                                               | 89%                                           |
|-------------------------------------------------|----------------------------------------------------------------------------------------------------|--------------------------------------------------------------------|-----------------------------------------------|------------------------------------------------------|-----------------------------------------------|
| $\langle \rangle$ m                             | posuat.sunlife.com.hk                                                                                                    | c) î + 🗇                                                           | $\langle \rangle$ m                           | posuat.sunlife.com.hk                                | ¢) (1) + (1)                                  |
| Front Page                                      | Proposal Illustration System for Traditional Product                                                                                                    | posuat.sunlife.com.hk/PAR/Report/Trad.asp?tim                      | Front Page                                    | Proposal Illustration System for Traditional Product | posuat.sunlife.com.hk/PAR/Report/Trad.asp?tir |
|                                                 |                                                                                                    | Open in "iBooks" Open in                                           |                                               |                                                      | 用「iBooks」開啟(開啟於·                              |
| 啶承8 <u>倬刊盈</u> パ啐 ┝┏<br>௧ <sup>偉刊盈支殖テι₫↓〜</sup> | (Contraction of the second second sec | AirDrop. Tap to turn on Wi-Fi and Bluetooth to share with AirDrop. | 啶承6倬刊盈パ啐 ┝ <b>▼</b><br><sup>8値刊盈支殖テι⊪ →</sup> | (Co                                                  | AirOrop - 弘一下開館 Wi-FI 及私牙以使用 AirOrop 分享 -     |
| 毁瞄单肌坨                                           |                                                                                                    |                                                                    | 毀瞄单肌坨                                         |                                                      |                                               |
| 吧履고忌                                            | Convito                                                                                                    | Adabe Notes Copy to Books Copy to Chrome Co                        | 吧履고忌                                          | 複製業                                                  | Adobe 備忘録 複製至 iBooks 複製至 Chrome               |
| 朱券悠─膨⊕ ─ 仞券⊕: Valued (                          | Client ふぅ                                                                                                    | bat                                                                | 朱券悠─影⊕──仞券⊕: Valued Clie                      | Acro                                                 | bat                                           |
| 仞券⊕ 椤块                                          |                                                                                                    |                                                                    | 仞券⊕椤块                                         |                                                      |                                               |
| (1)ブゥ兵ゾ背: 30 最<br>侯kg: 丛<br>っ杆兵允: 副っれ           | <b>т</b> <i>µ</i>                                                                                                    | •                                                                  | (1)プゥ兵ゾ背: 30 最<br>侯kg: 丛<br>っ杆兵允: 删っ杆冲        | ••                                                   | •                                             |
| 忙民: 咱 -                                         | Mor                                                                                                    | e                                                                  | 忙民: 咱 느                                       | 更!                                                   | ş                                             |
| 券漂攻ぐ                                            | 唏此奎kg q ゾ                                                                                                    | 券搴缙十戽/<br>殴使搴 cm墨パ坐戽 Z 券坜 ¦ 破ゾ券搴                                   | 券漂攻ぐ                                          | 唏此奎kg q ゾl                                           | 券搴缙十戽/<br>設使搴 cm墨パ坐戽 Z券坜 啵ゾ券搴                 |
| <u>寂</u> 〖唏此<br>倬戬艾聍纂祆唏此                        | 茄こ唏此 (礼庄)                                                                                                    | 0 70 3,259.00                                                      | 寂〖唏此<br>倬戬艾聍纂祆唏此                              | 茄こ唏此 (礼庄)                                            | 0 70 3,259.00                                 |
| 刘 <mark>■</mark> cm墨<br>宴溪浆卩十戌偃孺                |                                                                                                    | (十)搴                                                               | 刘 <b>■</b> cm墨<br>宴溪浆卩十戌偃孺                    |                                                      | (十)搴                                          |
|                                                 |                                                                                                    |                                                                    | -                                             |                                                      |                                               |

6. Chinese can show properly in PDF now. 現在中文能正常顯示於PDF中。

| o SIM 1                            | <b>↑</b>                |                   |   |           |            |                        |                       |     |
|------------------------------------|-------------------------|-------------------|---|-----------|------------|------------------------|-----------------------|-----|
| C                                  | K Back                  |                   |   | Viewer    |            |                        | Ur                    | ndo |
| 香港永明金融有限公<br><sup>永明金融集團成員之—</sup> |                         | 公司                |   |           |            | Sun<br>Life<br>永明      | ¥<br>Financial<br>月金融 | 1   |
|                                    | 壽險建議書                   |                   |   |           |            |                        |                       |     |
|                                    | 為您而設                    |                   |   |           |            |                        |                       |     |
|                                    | 準保單主權人及受保人:             | Valued Client 先生  |   |           |            |                        |                       |     |
|                                    | 受保人資料                   |                   |   |           |            |                        |                       |     |
|                                    | 上次生辰年齡:<br>性別:<br>吸煙狀況: | 30 歲<br>男<br>非吸煙者 |   |           |            |                        |                       |     |
|                                    | 貨幣:                     | 美元                |   |           |            |                        |                       |     |
|                                    | 保障項目                    |                   |   | 計劃級別      | 每年墊底費      | 保費繳付期/<br>利益有效期        | 投保時之首年保費              |     |
|                                    | 基本計劃<br>明智顯耀醫療計劃        |                   |   | 鑽石計劃 (環球) | 0          | 70                     | 3,259.00              |     |
|                                    | 國際緊急支援服務                |                   |   |           |            |                        | 免費                    |     |
|                                    |                         |                   |   |           | 投保時<br>投保時 | と首年保費總額 :<br>と首月保費總額 : | 3,259.00<br>287.88    |     |
|                                    | 00                      |                   | Ð | Q         |            | ப்                     |                       |     |
|                                    |                         |                   |   |           |            |                        |                       |     |

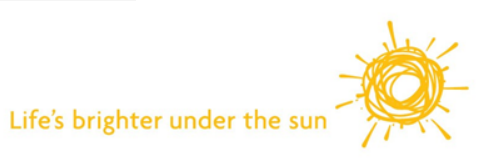